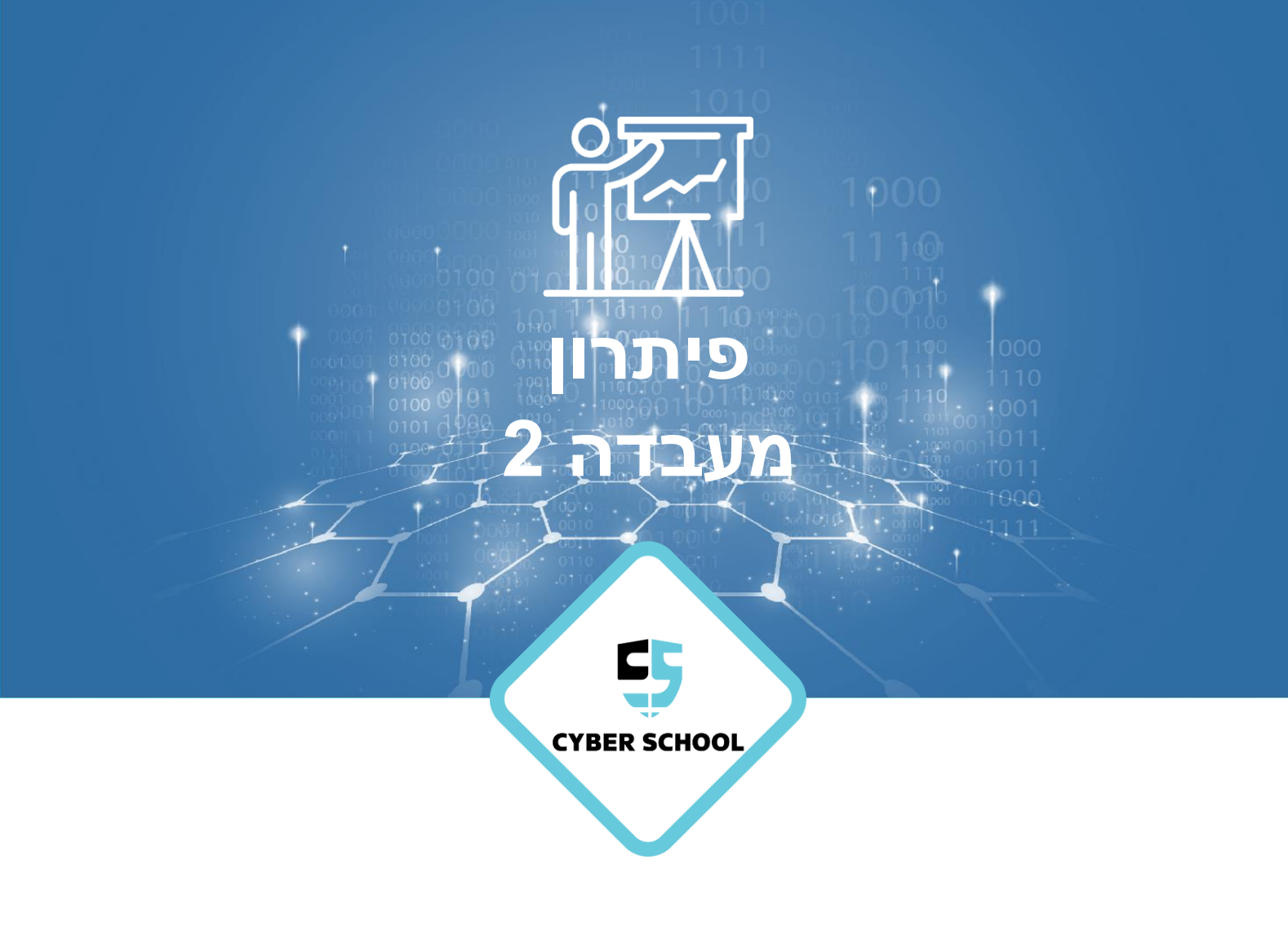

CSRP

## **Group Policy**

### קביעת תצורת Password Policy

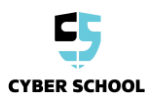

# đ

#### נושאי המעבדה

הגדר מדיניות בתוך ה-Domain אשר תאכוף חוקים שקשורים לסיסמאות שנוצרו בידי מנהל המערכת.

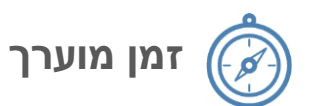

20-40 דקות

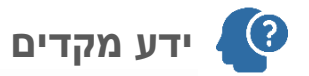

• לתלמידים צריכה להיות הבנה של מבנה ADUC

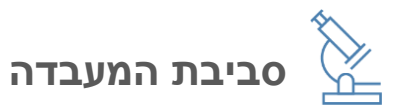

- כלים
- Windows Server 2012 (DC)  $\circ$ 
  - Windows 7/10 (client) o

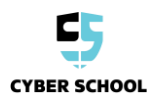

### משימת מעבדה

צור והחל Password Group Policy

ב-Server1, פתח את כלי Server1.

'Group Policy Management' in Forest: Cyber.com > Domains > Cyber.com פתח את הניתוב הבא:

לחץ קליק ימני על Default Domain Policy ובחר ב-Edit.

2. ב-Default Domain Policy קבע את תצורת מדיניות הסיסמא שתואמת את הדרישות הבאות:

- א. אורך מקסימאלי של הסיסמא: 10 תווים
  - ב. מורכבות סיסמא: מופעל
  - ג. צריך לשנות סיסמא בבל: חודש
    - ד. היסטוריית סיסמאות: 3
  - ה. Account lockout threshold
    - ו. אופציות אחרות: ברירת מחדל

Computer Configuration > Windows Settings > Account Policies > Password רמז: נווט אל Policy.

פתרון:

Server Manager->Tools->Group Policy Management->Forest: נווט בעזרת השלבים הבאים Cyber.com->Domains->Cyber.com->Sales

לחץ קליק ימני על Default Domain Policy ובחר ב-Edit.

נווט בעזרת השלבים הבאים Computer Configuration ->Windows Settings ->Account Policies ->Password נווט בעזרת השלבים. Policy.

לחץ Minimum Password length, בחר ב-Define this policy setting והגדר את מספר הספרות ל-10. פתח את Password must meet complexity requirement properties וודא שהמדיניות מופעלת.

על מנת לכפות את שינוי הסיסמא בכל חודש פתח את תפריט ה-Properties של Maximum Password age, בחר ב-Define this policy setting ובחר את הסיסמא ל-30 יום.

לחץ על תפריט ה-Properties של Enforce password history, בחר ב-Enforce password history ושנה את המספר ל-3.

נווט בעזרת השלבים הבאים: Computer Configuration > Windows Settings > Security Settings > Account : נווט בעזרת השלבים הבאים Policies > Account Lockout Policies על מנת שהחשבונות ינעלו לאחר 5 Account lockout threshold על מנת שהחשבונות ינעלו לאחר 5 ניסיונות.

לאחר מכן הגדר את Account lockout duration ל-5 דקות.

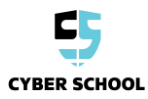

.3 עבור לclient (ללקוח) ואמת את תצורת הסיסמא.

. CMD היכנס לVM של הלקוח עם משתמש רגיל והרץ את הפקודה gpupdate /force מה

שנה את הסיסמא על ידי לחיצה על המקשים Ctrl+Alt+Del ל- ,"!Abc123 שאינה תואמת את מדיניות הסיסמא.

הסיסמא אינה משתנה מכיוון שאינה עומדת בדרישות המדיניות.

| 8 | Unable to update the password. The value provided for the new password does not meet the length, complexity, or history requirements of the domain. |
|---|----------------------------------------------------------------------------------------------------|
|   |                                                                                                    |
|   | OK                                                                                                    |
|   | Mindows <sup>.</sup> 7 Enterprise                                                                                                    |

כעת הכנס סיסמא שתואמת את מדיניות תצורת הסיסמא המוגדרת.

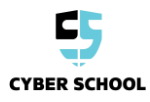